## Academic Load Change – HDR Student

The Academic Load Change request is used for HDR students to apply to change their academic load from full-time to part-time or part-time to full-time. This request is required to be approved by the Graduate Research School. The Scholarship team also need to review the request prior to the Graduate Research School approval.

International oncampus candidates will not have access to request a change to their academic load due to visa requirements.

The Academic Load Change form will be shown to students in their 'Research' tile in their Student Centre under the Candidature menu.

## To access the Academic Load Change Request form

1. Log in to Student Centre. Click on the Research tile.

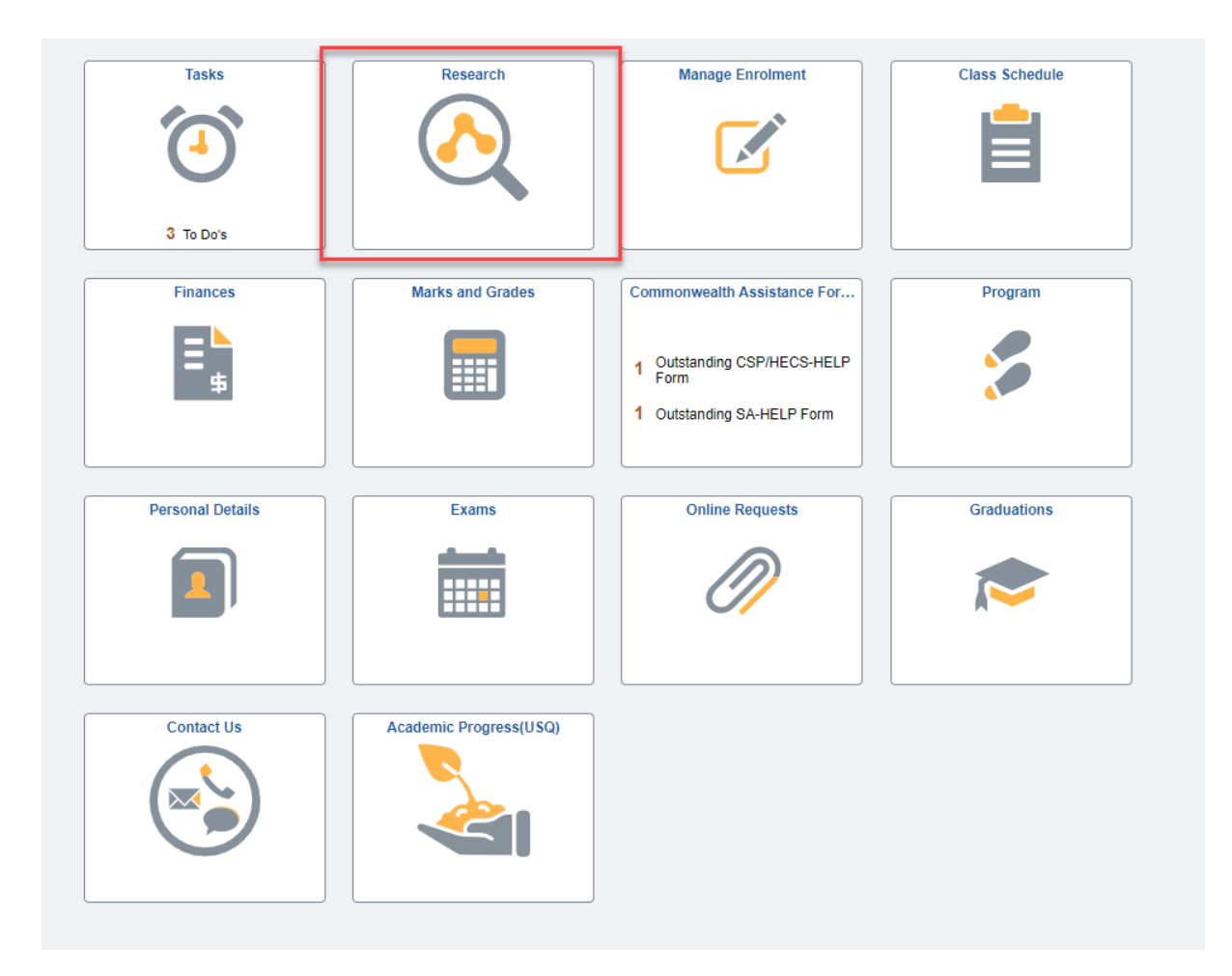

This will open the Candidature Overview page as shown below.

| Student Centre                                   |                             |               | Research            |                   |
|--------------------------------------------------|-----------------------------|---------------|---------------------|-------------------|
| Candidature Overview                             | Candidature Overview        |               |                     |                   |
| Confirmation of Candidature $\qquad \qquad \lor$ |                             |               |                     |                   |
| Candidatura v                                    | Doctor of Philosophy        |               |                     |                   |
| Califordatare .                                  | Student ID                  |               |                     |                   |
|                                                  | Candidate Number            |               |                     |                   |
|                                                  | Thesis Title                |               |                     |                   |
|                                                  | Supervisors                 |               |                     |                   |
|                                                  | Program Status              |               |                     |                   |
|                                                  | Provisional Candidate       | (             | Confirmed Candidate | Under Examination |
|                                                  | ▼ Milestones                |               |                     |                   |
|                                                  | Milestone                   | Date Required | Date Completed      |                   |
|                                                  | Confirmation of Candidature | 20/02/2024    |                     |                   |

(Note: Student name, candidate number, thesis title, Supervisors will be populated with your information)

2. Click on Candidature menu (left hand side) and select 'Academic Load Change' from the options that appear.

| Candidature Overview                                             |   |
|------------------------------------------------------------------|---|
| Confirmation of Candidature                                      | ~ |
| Candidature                                                      | ^ |
| Academic Load Change                                             |   |
|                                                                  | _ |
| Change of Supervisory Team                                       |   |
| Change of Supervisory Team<br>Extension Request                  |   |
| Change of Supervisory Team<br>Extension Request<br>Leave Request |   |

This will open the page as shown below.

| < Student Centre            | Research                                                                                                    |
|-----------------------------|----------------------------------------------------------------------------------------------------|
| Candidature Overview        | Academic Load Change 👔                                                                                                    |
| Confirmation of Candidature |                                                                                                    |
| Candidature ^               | Doctor of Philosophy                                                                                                    |
| Academic Load Change        | Student ID<br>Candidate Number                                                                                                    |
| Change of Supervisory Team  | Thesis Title                                                                                                    |
| Extension Request           | Supervisors                                                                                                    |
| Leave Request               | Request Details                                                                                                    |
| Progress Review             | Current Academic Load                                                                                                    |
|                             | Prequested Academic Load     Current Academic Plan Healt Healt Reasonic Foran For Compute Current Campus Convorte Reasonic for change  Indextand that any information provided by me may be reported to government departments as required. I confirm that I have discussed the change to my program with my supervisory team endorses my request. I declare that the information suppleted by min the form and relevant attachments is true and correct.  Ingree with the above statement.  Starm |

If you click on the <sup>•</sup> icon next to the Academic Load Change heading the following information is displayed.

| Help                                                                                  | × |
|---------------------------------------------------------------------------------------|---|
| Your academic load change will take effect from the date<br>your request is approved. |   |
|                                                                                       |   |
|                                                                                       |   |
|                                                                                       |   |

- 3. Your 'Current Academic Load' will display, along with your 'Current Academic Plan' and 'Current Campus'. This form is used to request a change to academic load only. Any chance to your Academic Plan or Campus will need to be made to the Graduate Research School at <u>grs@usq.edu.au</u>. You can enter your 'new' 'Requested Academic Load' from the drop-down list.
- 4. You will need to enter a reason for your request to change academic load.
- 5. Please read the statement that follows and if you agree with the content slide the button across to indicate YES. When YES is selected the SUBMIT button will appear.

| _ |                                                                                                    |
|---|----------------------------------------------------------------------------------------------------|
|   | Academic Load Change 👩                                                                                                    |
|   | - Doctor of Philosophy                                                                                                    |
| h | Student ID                                                                                                    |
|   | Candidate Number                                                                                                    |
|   | Thesis Tile                                                                                                    |
|   | Supervisors                                                                                                    |
|   | Revised Datalla                                                                                                    |
|   |                                                                                                    |
|   | Current Academic Load                                                                                                    |
|   | "Requested Academic Load<br>Pat-Time ✔                                                                                                    |
|   | Current Academic Plan Health                                                                                                    |
|   | Current Campus<br>Toowoomba                                                                                                    |
|   | *Reason's for change                                                                                                    |
|   |                                                                                                    |
|   |                                                                                                    |
|   |                                                                                                    |
|   | Lunderstand that any information provided by me may be reported to government departments as required. I confirm that I have discussed the change to my program with my supervisory team and my supervisory team endorses my request. I declare that the information supplied by me in this from and relevant and accorners. |
|   | I agree with the above statement.                                                                                                    |
|   | Submt                                                                                                    |

6. Click the 'Submit' button to complete the submission of the Academic Load Change and when complete the following confirmation will appear.

Your Academic Load Change request has been submitted.

7. When the Graduate Research School has approved or not approved your request, you will receive a confirmation email to your UniSQ email address similar to the one pictured below.

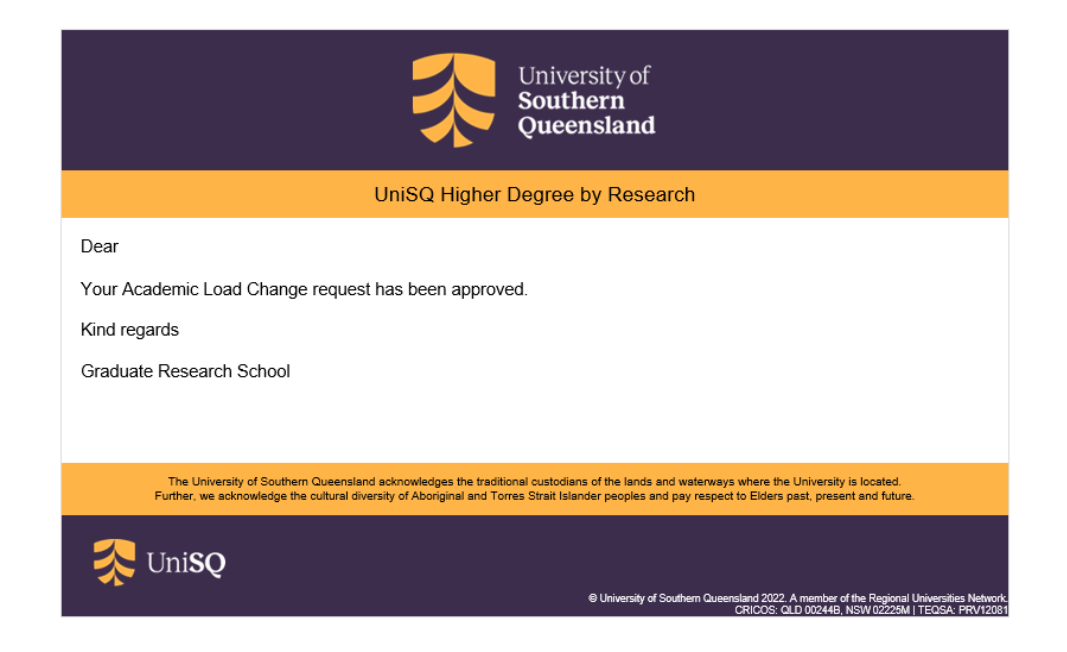